# 超高频蓝牙读卡器使用说明

# 一、 产品简介

R58H 是一款基于 RFID 无线射频技术并结合蓝牙通讯的一款 915Mhz 超高频标签专用读卡器。不仅功耗低,待 机时间可长达 1 年,改变了传统的数据线传送方式,也无需另外加载电源(读卡器自带锂电池),只需要接收端蓝 牙和读卡器蓝牙配对成功,即可直接将超高频标签的 epc 号通过蓝牙上传至设备接收端。

# 二、 产品特性

- 无需密码认证配对,可直接配对。
- 1000mA 大容量电池超长待机
- 读卡器通讯距离远,稳定读卡器距离达 50cm (读取距离会因标签不同有所变化)。
- 充满电,待机时间长。(正常充电8小时,待机时间可达1年)。
- 传送速度快,无需加载程序。
- 可直接用手机充电器插头直接充电。
- 数据输出默认回车功能,无需手动选择。
- 广泛应用于 Windows、IOS、Android 等具有蓝牙通讯的设备。
- 设备的四个 led 指示灯分别表示: 白(连接状态)、红(读取提示)、蓝(读卡状态)、绿(充电指示)

# 三、 应用领域

仓储管理、供应链管理、车辆管理、生产线管理、溯源管理、资产管理、人员管理、考勤管理、产品防伪管理等

# 四、 技术指标

| 项目   | 参数                                           |
|------|----------------------------------------------|
| 型号   | R58H                                         |
| 工作频段 | 915Mhz                                       |
| 读卡类型 | ISO 18000-6C (EPC GEN2)                      |
| 通讯方式 | 蓝牙/2.4G 无线                                   |
| 格式   | 默认 8 位 16 进制(可定制格式,如:10 位 10 进制/10 位 16 进制等) |
| 读卡距离 | 0-50cm (具体有效读卡距离与卡片有关)                       |
| 读卡速率 | 106K/Bit                                     |
| 读卡速度 | 0. 28                                        |
| 读卡间距 | 0. 58                                        |
| 读卡时间 | <100mS                                       |
| 工作温度 | -20°C—70°C                                   |
| 工作电流 | 100mA                                        |
| 充电电压 | 5V                                           |
| 电池容量 | 2000MA                                       |

# 五、 使用方法

#### 无线连接步骤

第一步,按设备上的电源按钮1秒,当设备白色指示灯闪烁时,说明是待连接状态。

第二步,将设备配送的 USB 接收器插入电脑主机的 USB 口上,当设备白色指示灯停止闪烁,说明连接成功。

**第三步,**在电脑上打开要接收数据的软件,然后按一下设备电源按钮确保蓝色指示灯闪烁,将设备靠近卡片就可以 读取卡号了。

#### 蓝牙连接步骤(以下操作均以 IOS 系统为例)

第一步,打开手机或其他操作平台的蓝牙功能,并找到蓝牙的操作界面(如图):

| •••••○ 中国联通 奈 | <sup>14:34</sup> | - □ ×       |
|---------------|------------------|-------------|
| <b>〈</b> 设置   | 蓝牙               | @ Ø ¥ 44% 💽 |
| 蓝牙            |                  | 打开状态        |

**第二步**,按下蓝牙读卡器上的蓝色按钮1秒。此时,读卡器的左边第一个指示灯闪烁,操作平台的蓝牙界面搜索栏中出现"SYC Bluetooth"名称(即蓝牙读卡器的蓝牙名称)(如图)。

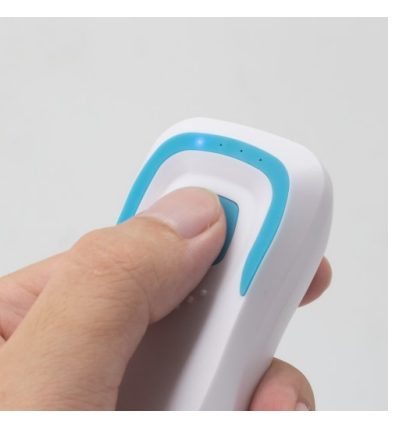

| 蓝牙                    |         |
|-----------------------|---------|
| 现在可被发现为"胡阿尤的 iPhone"。 |         |
| 我的设备                  |         |
| JZ-8                  | 未连接 (1) |
|                       |         |
| 其他设备                  |         |
| DESKTOP-R8GTEPT       |         |
| HUAWEI P9             |         |
| jia                   |         |
| Lobo-Mi? 😁 😔 😌 😃 😁 ?  |         |
| SYC Bluetooth         |         |

**第三步**,选择操作平台中"SYC Bluetooth"选项,如出现"已连接"字样,表示读卡器与设备完成连接,进入刷卡等待状态(如图 4)。

| 蓝牙                    |         |
|-----------------------|---------|
| 现在可被发现为"胡阿尤的 iPhone"。 |         |
| 我的设备                  |         |
| JZ-8                  | 未连接 (i) |
| SYC Bluetooth         | 已连接 ()  |
|                       |         |

**第四步**,打开操作平台中的文档(例如: Word、记事本、备忘录、Excel 等软件),确保设备的蓝色指示灯在闪烁, 将标签靠近蓝牙读卡器的取卡区域,此时编辑文档软件中就有数据输出(如图 5)。

| ●●○○○ 中国联通 令 | 11:54 | ④ ● ★ 27% |
|--------------|-------|-----------|
| <b>〈</b> 备忘录 |       | ① 完成      |
| 00271D49     |       |           |
| 00271D49     |       |           |
| 00271D49     |       |           |

# 六、 输出格式设置

### 1、连接设备与软件

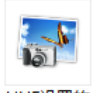

UHF设置软

将读卡器用 USB 线与电脑连接,双击打开应用程序 (#v1.6.exe ,点击读取格式按钮,会在软件右侧状态框里显示连

将读卡器用 USB 线与电脑连接,双击打开应用程序接读卡器的当前格式。

| ₩ 设置输出格式软件 V1.6                                              |                                                                     |
|--------------------------------------------------------------|---------------------------------------------------------------------|
| 系统(Z) 风格选择(Y) 关于(Z)                                          |                                                                     |
| 读卡器状态输出格式 前后缀数据输入 图置读卡模式                                     | 读取输出格式成功 01:58:43 PM                                                |
| ─ 輸出格式设置 □ 10位10进制(id后4字节转换) □ 10位10进制反向输出(id后4字节转换)         | 输出格式为: 8位10进制(卡上后8位)<br>输出格式: 前面不加分号<br>输出格式: 中间加逗号<br>输出格式: 戶面不加內号 |
| □ 8位16进制 □ 8位16进制反向输出                                        | 输出格式: 最后面加回车<br>没有增加自定义字节输出。                                        |
| 🔲 8位10进制(id后3字节转换) 🔲 00+8位10进制(id后3字节转换)                     |                                                                     |
| 🔲 8位10进制(id后4字节转换) 🔛 5位10进制(卡上后5位)                           |                                                                     |
| 🔲 18位10进制(卡上全部数字) 🔛 13位10进制(id5字节转10进制)                      | N                                                                   |
| 🔲 10位16进制(5字节16进制) 🔛 GS1格式输出(sgtin-96)                       |                                                                     |
| □ 正向所有卡号 12-7-4 BYTE □ 反向所有卡号 12-7-4 BYTE                    |                                                                     |
| 🛄 2H4D + 2H4D 💽 8位10进制(卡上后8位) 🛄 中间加逗号                        |                                                                     |
| 🔲 数据前面加 ;号 🛄 数据后面加 ? 号 🔲 数据后面加回车                             |                                                                     |
| 格式设置:读取格式 卖卡器状态: 打开声音 恢复出厂: 恢复出厂<br>设置格式 主动读卡 被动读卡 读版本号: 版本号 |                                                                     |
| REID 专业REID设备制法公司                                            | 2020.07.06 01:58:46 PM                                              |
|                                                              | 2020.07.00 01.30:40 PW                                              |

如果连接失败则如下图

| 🖓 设置输出格式软件 V1.6                                         |                         |  |
|---------------------------------------------------------|-------------------------|--|
| 系统(区) 风格选择(Y) 关于(Z)                                     |                         |  |
| · 读卡器状态 输出格式 前后缀数据轴                                     | 入 配置读卡模式                |  |
| <ul> <li>輸出格式设置</li> <li>□ 10位10进制(id后4字节转换)</li> </ul> | 🔲 10位10进制反向输出(id后4字节转换) |  |
| □ 8位16进制                                                | 🔲 8位16进制反向输出            |  |

# 2、读卡器状态输出格式

2.1 输出格式设置

| 🔂 设置输出格式软件 V1.6                                        |                        |
|--------------------------------------------------------|------------------------|
| 系统(X) 风格选择(Y) 关于(Z)                                    |                        |
| 读卡器状态输出格式 前后缀数据输入 配置读卡模式                               |                        |
| ~输出格式设置<br>■ 10位10进制(id后4字节转换) □ 10位10进制反向输出(id后4字节转换) |                        |
| □ 8位16进制 □ 8位16进制反向输出                                  | 3 设置成功后,状态栏会提示         |
| 🔲 8位10进制(id后3字节转换) 🗌 00+8位10进制(id后3字节转换)               |                        |
| 🔲 8位10进制(id后4字节转换) 🔛 5位10进制(卡上后5位)                     |                        |
| 🔲 18位10进制(卡上全部数字) 🗌 13位10进制(id5字节转10进制)                | 1 勾选需要设置的格式            |
| 🔲 10位16进制(5字节16进制) 🛛 🔲 GS1格式输出(sgtin-96)               |                        |
| □ 正向所有卡号 12-7-4 BYTE □ 反向所有卡号 12-7-4 BYTE              |                        |
| □ 2H4D + 2H4D □ 8位10进制(卡上后8位) □ 中间加逗号                  |                        |
| □数据前面加;号 □数据后面加?号 □数据后面加回车                             |                        |
| 格式设置:读取格式 读卡器状态: 打开声音 恢复出厂: 恢复出厂                       |                        |
| 设置格式 主动读卡 被动读卡 读版本号: 版本号                               |                        |
| RFID 2 点击设置格式按钮,全备制造公司                                 | 2020.07.06 02:17:16 PM |

#### 2.2 读卡器状态设置

| ▶ 20 20 20 20 10 10 10 10 10 10 10 10 10 10 10 10 10      | T X                                                       |
|-----------------------------------------------------------|-----------------------------------------------------------|
| 系统(X) 风格选择(Y) 关于(Z)                                       |                                                           |
| ┃ 读卡器状态输出格式 前后缀数据输入 配置读卡模式                                | 输出格式设置成功 02:17:13 PM                                      |
| │ 輸出格式设置<br>■ 10位10进制(id后4字节转换)   □ 10位10进制反向输出(id后4字节转换) | 发送蜂鸣器关闭指令<br>设置被动读卡成功 02:20:11 PM<br>设置士站读卡成功 02:20:12 PM |
| 🗌 🔲 8位16进制 🔲 8位16进制反向输出                                   |                                                           |
| □ 8位10进制(id后3字节转换) 🔲 00+8位10进制(id后3字节转换)                  | 2 设置后会在状态窗显示结果                                            |
| 🔲 8位10进制(id后4字节转换) 🔛 5位10进制(卡上后5位)                        |                                                           |
| 🔲 18位10进制(卡上全部数字) 🔛 13位10进制(id5字节转10进制)                   |                                                           |
| 🔲 10位16进制(5字节16进制) 🛛 🔲 GS1格式输出(sgtin-96)                  |                                                           |
| □ 正向所有卡号 12-7-4 BYTE □ 反向所有卡号 12-7-4 BYTE                 |                                                           |
| □ 2H4D + 2H4D □ 8位10进制(卡上后8位) □ 中间加逗号                     |                                                           |
| □数据前面加;号 □数据后面加 ? 号 □数据后面加回车                              |                                                           |
| 格式设置:读取格式 读卡器状态: 关闭声音 恢复出厂: 恢复出厂                          |                                                           |
| 设置格式 主动读卡 被动读卡 读版本号: 版本号<br>1 根据需求设置读卡器                   | 狀态                                                        |
| RFID 专业RFID设备制造公司                                         | 2020.07.06 02:20:23 PM                                    |

#### 2.3 恢复出厂设置与版本号查询

| 🖓 设置输出格式软件 V1.6                                          |                             |                                                                   |
|----------------------------------------------------------|-----------------------------|-------------------------------------------------------------------|
| 系统(X) 风格选择(Y) 关于(Z)                                      |                             |                                                                   |
| 读卡器状态 输出格式 前后缀数据输                                        | 入 配置读卡模式                    | 恢复出厂设置成功 02:22:41 PM                                              |
| <ul> <li>∼輸出格式设置</li> <li>■ 10位10进制(id后4字节转换)</li> </ul> | □ 10位10进制反向输出(id后4字节转换)     | 读取版本号成功 02:22:42 PM                                               |
| ┃                                                        | 🔲 8位16进制反向输出                | 版本号为:<br>4D4D33325F52463931355F52575F56312E34612D3<br>23030363233 |
| □ 8位10进制(id后3字节转换)                                       | 🔲 00+8位10进制(id后3字节转换)       |                                                                   |
| 🔲 8位10进制(id后4字节转换)                                       | □ 5位10进制(卡上后5位)             |                                                                   |
| 🔲 🔲 18位10进制(卡上全部数字)                                      | ☐ 13位10进制(id5字节转10进制)       |                                                                   |
| 🔲 10位16进制(5字节16进制)                                       | 🔲 GS1格式输出(sgtin-96)         |                                                                   |
| □ 正向所有卡号 12-7-4 BYTE                                     | □ 反向所有卡号 12-7-4 BYTE        |                                                                   |
| □ 2H4D + 2H4D □ 8位10进制                                   | (卡上后8位) 🔲 中间加逗号             |                                                                   |
| 🗌 数据前面加 ;号 🗌 数据后面;                                       |                             |                                                                   |
| 格式设置:读取格式读卡器状态:关闭声音恢复出厂:恢复出厂                             |                             |                                                                   |
| 设置格式 主动                                                  | <u>读</u> 卡 被动读卡 读版本号: 版本号 1 | 点击按钮                                                              |
| RFID 专业RFID                                              | 设备制造公司                      | 2020.07.06 02:22:48 PM                                            |

### 3、前后缀数据输入

3.1 前后缀设置

此处填写需要添加的前缀与后缀,最多四个字节,填写完成后点击后面的设置按钮,右侧状态窗会显示设置成功,如图:

| 📅 设置输出格式软件 V1.6 |                                          |                        |
|-----------------|------------------------------------------|------------------------|
| 系统(X) 风格选择(Y)   | 关于(2) 选择前后缀数据输入的选项卡                      |                        |
| 读卡器状态 输出格式 前    | 前編数据输入 配置读卡模式                            |                        |
| 前后缀设置           |                                          |                        |
| 前缀: 30          | 31 32 33 前缀设置 月期                         | ※设置成功 U2:25:31 PM      |
| 第一个字节第          | 二个字节 第三个字节 第四个字节                         | /                      |
| 后缀: 31          | 32 33 34                                 | 3 沿罢成功后今左状态密目示设        |
| 第一个字节 第         | 二个字节 第三个字节 第四个字节 后缀设立                    | ●                      |
|                 |                                          |                        |
| 寻卡时间间隔:         | 范围:00~2.5,单位是10毫秒                        |                        |
| 卡片讨滤次数:         | 10 范围 00~255 00- 直输出 设置                  |                        |
|                 | 2 输入需要设置的前缀与后缀,然                         | 后点击按钮确认                |
| 输出接口设置:         |                                          |                        |
|                 | ■ 韦根开 □ 韦根关                              |                        |
|                 | ■ USB开 □ USB关                            |                        |
|                 |                                          |                        |
| 设置波特率:          | 9600 (要设置的波特率) 设置                        |                        |
| 串口输出结束符:        | 02 00 无, 01表示 0D, 02表示 0D0 设置            |                        |
| 射频输出功率设置:       | 00 00~05,表示12.5db~20db 设置                |                        |
|                 |                                          |                        |
| 维根输出格式:         | 00 00WG26 01WG34 02WG66 03WG98 设置        |                        |
| 维根取值位置:         | 09 12字节卡号,取值的第几位 设置                      |                        |
| DA T            | 设置 04 设置                                 |                        |
| 维根低电平脉宽范围(0x0   | 1~0xFF)单位10US 维根空闲电平脉宽(0x01~0xFF)单位100US |                        |
| RFID            | 专业RFID设备制造公司                             | 2020.07.06 02:26:04 PM |

#### 3.2 915M 机器信息

寻卡时间间隔值,指两次读卡时间间隔,值越大间隔时间越长; 卡片过滤次数,指重复卡片的读取次数,值越大重复读取的间隔时间越长; 输出接口设置,根据需求打开或关闭相应接口,点设置按钮完成设置; 波特率默认 9600,选择需要的值点击右侧设置按钮完成设置; 添加串口输入结束符,在输入窗输入需要设置的字符,点设置按钮完成设置; 射频功率设置,数值越大功率越高,感应距离越远,输入需要的值,点击设置按钮完成设置; 韦根输出格式,输入对应的值,代表对应的格式,点击设置按钮完成设置; 韦根取值位置,12字节卡号,填入需要的位置,点击设置按钮完成设置; 韦根低电平脉宽范围与韦根空闲电平脉宽范围,填入需要设置的数值(0x01~0xFF),点击设置按钮完成设置,

#### 如下图:

| ₩ 设置輸出格式软件 V1.6                                                                                                    | × |
|----------------------------------------------------------------------------------------------------|---|
| 系统(X) 风格选择(Y) 关于(Z)                                                                                                    |   |
| 读卡器状态输出格式 前后缀数据输入 配置读卡模式 寻卡时间间隔设置成功 02:42:58 PM                                                                                                    |   |
| 前/#====================================                                                                                                    |   |
| ● 「「「「」」」<br>● 「「」」<br>● 「」」<br>● 「」<br>● 「」」<br>● 「」」<br>● 「」」<br>● 「」<br>● 「<br>● 「<br>● 「<br>● 「<br>● 「<br>● 「<br>● 「<br>● 「 |   |
| 第一个字节 第二个字节 第三个字节 第四个字节 后缀设置 2000 1000 1000 1000 1000 1000 1000 100                                                                                                    |   |
|                                                                                                    |   |
| 寻卡时间间隔: 10 范围:00~255,单位是10毫秒 设置 射频输出功率设置 成功 02:43:13 PM                                                                                                    |   |
| 卡片过滤次数: 10 范围 00~255_00—直输出 设置 448输出格式设置成功 02:43:16 PM                                                                                                    |   |
| 輸出接口设置: ■ 串口开 ■ 串口关 设置                                                                                                    |   |
| ■ 韦根开 □ 韦根关                                                                                                    |   |
| ■ USB开 □ USB关                                                                                                    |   |
| 设置波特率: 9600 🔽 (要设置的波特率) 设置 2 成功后会有相应的提示显示在状态                                                                                                    | 窗 |
| 串口输出结束符: 02 00 无, 01表示 0D, 02表示 0D0 设置                                                                                                    |   |
| 射频输出功率设置: 00 00~05,表示12.5db~20db 设置                                                                                                    |   |
| 维根输出格式: 00 00WG26 01WG34 02WG66 03WG98 设置                                                                                                    |   |
| 维根取值位置: 09 12字节卡号,取值的第几位 设置                                                                                                    |   |
| QA     设置     QA     设置       维根低电平脉宽范围(0x01 <sup>-0xFF</sup> )单位10US     维根空闲电平脉宽(0x01 <sup>-0xFF</sup> )单位10US     4                                                                                                    |   |
| RFID         专业RFID设备制造公司         2020.07.06         02:51:12 PM                                                                                                    | 4 |

# 4、配置读卡模式

### 4.1 读卡模式切换

| ▲ 设置输出格式软件 V1.6                                                    | 長模式的选项卡                                                                                                    |
|--------------------------------------------------------------------|----------------------------------------------------------------------------------------------------|
| 系统(X) 风格选择(Y) 关于(Z)                                                |                                                                                                    |
| 读卡器状态 輸出格式     前后缀数据输入     配置读卡模式       读卡模式切换       □ 主动·寻单张卡EPC号 | 设置 主动寻单卡EPC号 成功 02:56:57 PM<br>设置 被动读写器模式 成功 02:56:59 PM<br>设置 主动寻多张卡EPC号 成功 02:57:00 PM<br>设置 主动读TID号 成功 02:57:03 PM |
| □ 被劫读写器模式                                                          | 1                                                                                                    |
| □ 主动·寻多张卡EPC号                                                      | 3 设置结果会显示在右侧状态窗里                                                                                                    |
| ■ 主动-读TID号 设置                                                      |                                                                                                    |
| EF_自动写卡                                                            |                                                                                                    |
| 选择需要设置的模式,然后点击右下角的设置按钮完成设置                                         |                                                                                                    |
| Read                                                               |                                                                                                    |
| 11 22 33 44 55 66 77 88 aa bb 11 22 □ Auto Write<br>写卡等待时间: 100 毫秒 |                                                                                                    |
| RFID 专业RFID设备制造公司                                                  | 2020.07.06 02:57:10 PM                                                                                                |

#### 4.2 EPC 自动写卡

把需要写的卡片放在读卡器的识别范围内,然后按下图操作

| · 发音期工作式软件 V1.0                                                                                                |                                                                                                    |
|----------------------------------------------------------------------------------------------------|----------------------------------------------------------------------------------------------------|
| 系统(区) 风格选择(Y) 关于(Z)                                                                                            |                                                                                                    |
| 读卡器状态 輸出格式         前后缀数据输入         配置读卡模式           读卡模式切換         Write           正 主动,寻单张卡EPC号         11111 | pc is: 11111111111111111111111111<br>Card Success 03:19:23 PM<br>ard number is:<br>11111111111111113 |
| • 被动读写器模式 (基本) ① 选择被动读写器模式,点击右下角设置按钮完成                                                                         | ~~~~~~~~~~~~~~~~~~~~~~~~~~~~~~~~~~~~~                                                                |
| □ 主动·寻多张卡EPC号                                                                                                  |                                                                                                    |
| □ 主劫读TID号 设置                                                                                                   |                                                                                                    |
| EPC自动写卡                                                                                                    |                                                                                                    |
| headshr                                                                                                    |                                                                                                    |
| Read                                                                                                    |                                                                                                    |
| 111111111111111111111111111111111111                                                                           |                                                                                                    |
| 2 输入需要写入的卡号,点击右侧Write按钮写卡,成功后会在右侧状态                                                                            | 窗显示结果                                                                                                |
| RFID 专业RFID设备制造公司                                                                                              | 2020.07.06 03:22:10 PM                                                                               |

# 七、 注意事项

1.若将数据连接线直接插入充电插头,会造成读卡不成功。

2.影响读卡距离的因素较多,因采用不同的协议,不同的天线设计、周围的环境和不同的卡片等,都会影响到实际 的读卡距离。

3.如果读卡器读卡距离过长,会造成读卡不稳定或失败,避免在临界状态(刚能读卡的距离)读卡。同时过近的两个读 卡器也会互相干扰。

4.读卡的方式,建议用卡片正对着读卡器自然靠近,用卡片从侧面快速划过的读卡方法不可取,不保证刷卡成功。5.刷卡时,建议不要操作鼠标,避免传送数据出错。

6.读卡器与电脑之间的通信电缆长度应小于 15 米。

7.得出的结果是乱码或者与卡片不匹配,关闭输入法软件或者切换成英文状态;

7.刷卡没反应:

检查接口是否插好;

360杀毒软件屏蔽,关闭杀毒软件或者添加白名单;

驱动重复识别不出,点击计算器右击,选择设备管理器,人体学输入设备,再右击鼠标,选择驱动删除,在菜单栏 中点击操作,选择扫描检测硬件;

射频卡是否为的对应的 RFID 卡类;

射频卡是否已坏;

是否另有射频卡处于读卡范围内。

8.转送数据出错:刷卡时是否操作鼠标;是否处于强电磁场干扰的环境中读卡;读卡器与电脑之间的通信电缆是否过长;是否处于临界状态读卡。

9.读卡后蜂鸣器会连响3声,此时应检查连接是否成功